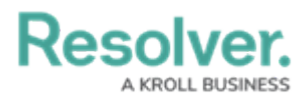

## **Configure & Run the LDAP Sync Tool**

Last Modified on 12/23/2024 2:11 pm EST

Before the LDAP Sync tool can be used, it must be properly configured. Follow the steps below to install and configure the sync tool.

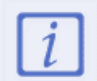

At this time, this tool should be configured with the assistance of Resolver Support.

## To configure and run the LDAP Sync tool:

- 1. Generate an API key for the desired org. Only one org can be synced at a time.
- 2. Download and unzip the LDAP\_to\_Core\_User\_Sync.zip file provided by Resolver.
- 3. From the extracted folder, open the

**Resolver.Core.Mapping.UserImport.LDAP.UI.exe** file to launch the tool. Ensure the file name contains **UI**.

| Core Connec                           | tion                                                                   |                  |                                       |                                                                                 |                       |
|---------------------------------------|------------------------------------------------------------------------|------------------|---------------------------------------|---------------------------------------------------------------------------------|-----------------------|
| Core URL                              |                                                                        |                  |                                       |                                                                                 |                       |
| API Key                               |                                                                        |                  |                                       |                                                                                 | Test Core Connection  |
| .DAP Conne                            | ection                                                                 |                  |                                       |                                                                                 | Authentication Mode:  |
| LDAP Host                             |                                                                        |                  | User Id                               |                                                                                 | User/Password         |
| Base Dn                               |                                                                        |                  | Password                              |                                                                                 | Windows     Anonymous |
| Port                                  | 389                                                                    |                  | Domain                                |                                                                                 | Test LDAP Connection  |
| Query LDAP for<br>Search Dn<br>Filter | a list of the groups that can be m<br>OU=Groups<br>(objectClass=group) | apped to Core    | Query LDAP for<br>Search Dn<br>Filter | r a list of the users in the selected group<br>CN=Users<br>(objectClass=person) |                       |
| Name attribute                        | name                                                                   |                  | Name attribute                        | name                                                                            |                       |
| Members                               | member                                                                 | Test Group Query | Membership                            | memberOf                                                                        | Test User Query       |
| Name                                  |                                                                        | Members Dn       | Name                                  | Dn                                                                              |                       |

The Resolver Core LDAP Sync tool as it appears upon initial launch.

- Enter the Core environment URL in the Core URL field (e.g. https://example.resolver.com).
   The URL must include the https:// prefix.
- 5. Enter the org's API key in the **API Key** field.
- 6. Click **Test Core Connection** to confirm the connection is valid.
- 7. In the **LDAP Connection** section, enter the following information:

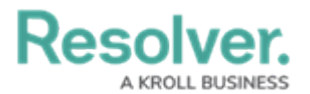

- a. **LDAP Host:** The DNS directory name of the LDAP server. This can be an IP address or fully qualified name (e.g. test.resolver.com).
- b. Base Dn: The base path suffixed to all LDAP queries. See the LDAP DNs and RDNs article on the LDAP website, or contact your LDAP administrator for more information.
- c. **Port:** The port number the LDAP server is listening on, which is **389** by default.

| LDAP Conne | ection                                  |          |               | Authentication Mode:          |
|------------|-----------------------------------------|----------|---------------|-------------------------------|
| LDAP Host  | Idaptestdirectory.resolver.com          | User Id  | Administrator | User/Password     Windows     |
| Base Dn    | DC=Idaptestdirectory.DC=resolver.DC=com | Password | •••••         | <ul> <li>Anonymous</li> </ul> |
| Port       | 389                                     | Domain   | CORP          | Test LDAP Connection          |

The LDAP Connection section.

- 8. Select one of the following **Authentication Mode** options:
  - User/Password: If this option is selected, enter the current user's username and password in the User Id and Password fields. If required, enter the name of the server domain hosting the Core environment in the Domain field.
  - **Windows:** If this option is selected, enter the name of the server domain hosting the Core environment in the **Domain** field.
  - **Confidential:** If this option is selected and the directory is configured to allow confidential access, a username, password, and/or domain name is not required.
- Click Test LDAP Connection to validate if the information entered in the LDAP Connection section is correct.
- 10. In the **LDAP Queries** section, enter parameters into the following fields to define which users and/or groups will be synced into Core:
  - Search Dn: The path on the LDAP server that stores the details on the groups or users when combined with the Base Dn (in step 7 b. above). By default, these fields are populated with OU=Groups for group queries and CN=Users for user queries.
  - Filter: Limits the query to sub-directories that match the string. User filters are combined with selected group filters to further limit returned users to members of the selected group. By default, these fields are populated with (objectClass=group) for group queries and (objectClass=person) for user queries.
  - Name attribute: The attribute name on the group or user LDAP object, which is usually **name**. For both group and user queries, these fields are auto-populated with **name**.
  - **Members/Membership**: An additional attribute filter based on user or group membership. By default, these fields are populated with **Member** for group queries and **memberOf** for user queries.

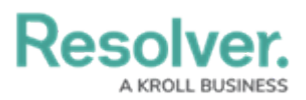

| DAP Queries    | list of the groups that can be ma | upped to Core    | Query LDAP for | a list of the users in the selected group |                 |
|----------------|-----------------------------------|------------------|----------------|-------------------------------------------|-----------------|
| Search Dn      | DU=Groups                         |                  | Search Dn      | CN=Users                                  |                 |
| Filter (       | objectClass=group)                |                  | Filter         | (objectClass=person)                      |                 |
| Name attribute | name                              |                  | Name attribute | name                                      |                 |
| Members        | nember                            | Test Group Query | Membership     | memberOf                                  | Test User Query |
| Name           |                                   | Members Dn       | Name           | Dn                                        |                 |
|                |                                   |                  |                |                                           |                 |
|                |                                   |                  |                |                                           |                 |
|                |                                   |                  |                |                                           |                 |

The LDAP Queries section, displaying the default values.

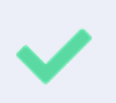

See the Glossary of LDAP Terms, LDAP DNs and RDNs, and LDAP Filters articles on the LDAP website for more information on the values required in these fields.

- 11. Click **Test Group Query** to display the group results, then select a group. Note that user queries will not be displayed unless a group is selected.
- 12. Click **Test User Query** to display the results.

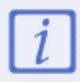

Clicking **Test Group Query** or **Test User Query** displays read-only results and does not sync any data into Core.

- 13. Click **Save Configuration** to save the values entered in the fields, which will be displayed the next time the tool is run.
- 14. Click the **Sync** button to manually push the LDAP data into Core.

| LDAP Host                                                                       | Idaptestdirectory.resolver.com DC=Idaptestdirectory.DC=resolver.DC=com        |                 |                                                                                                    | User Id Administrator Password                                                                                                    |                                                                                                    |                      | <ul> <li>User/Password</li> <li>Windows</li> </ul> |  |
|---------------------------------------------------------------------------------|-------------------------------------------------------------------------------|-----------------|----------------------------------------------------------------------------------------------------|----------------------------------------------------------------------------------------------------|----------------------------------------------------------------------------------------------------|----------------------|----------------------------------------------------|--|
| Base Dn                                                                         |                                                                               |                 |                                                                                                    |                                                                                                    |                                                                                                    | •••••                | Anonymous                                          |  |
| Port 389                                                                        |                                                                               |                 | Svoc Complete                                                                                                    |                                                                                                    |                                                                                                    | Test LDAP Connection |                                                    |  |
| DAP Querie<br>Query LDAP fo<br>Search Dn<br>Filter<br>Name attribute<br>Members | es<br>r a list of the groups that co<br>OU=Groups<br>(cn=")<br>name<br>member | an be mapped to | Corre<br>2 grou<br>1 grou<br>1 grou<br>1 grou<br>0 user<br>1 4 use<br>0 user<br>0 user<br>0 user<br>0 user<br>0 user<br>0 user<br>0 user<br>0 user<br>0 user | sleted the Idap sync of a<br>type identified for synchh<br>ups skipped as they are a<br>ups synchronised to Idap<br>sr added to groups.<br>s removed from groups<br>a sleady present in grou<br>w users created.<br>inserts failed.<br>s disabled.<br>s enabled.<br>enablement failures.<br>bled users not added to | Il groups.<br>onisation.<br>lifedy up to date.<br>,<br>groups.                                                  | the selected group   | Test User Query                                    |  |
| Name                                                                            |                                                                               | Member          | rs Dr                                                                                                    |                                                                                                    |                                                                                                    | Dn                   | ^                                                  |  |
| Audit Soak Gro                                                                  | pup                                                                           | 3               | CN=Audit Soak                                                                                                    | Loss Mary 1                                                                                                    | ter and the second second second second second second second second second second second second second second s | CN=                  | ,CN=Users,DC=I                                     |  |
| Management Soak Group                                                           |                                                                               | 8               | CN=Manageme                                                                                                    | Police on 158                                                                                                    | Pattern in Thisse                                                                                               |                      | CN= ,CN=Users,DC=Idapt                             |  |
| Admin Soak Group                                                                |                                                                               | 15              | CN=Admin Soa                                                                                                    | NAME OF TAXABLE                                                                                                    | presso 7 percent                                                                                                |                      | CN= ,CN=Users,DC=Idapt                             |  |
| Development Soak Group                                                          |                                                                               | 16              | CN=Developme                                                                                                    | Burtler , Free                                                                                                    | CN=                                                                                                    |                      | ,CN=Users,DC=Idaptest                              |  |
|                                                                                 |                                                                               |                 |                                                                                                    | Cheville o Ta                                                                                                    | 1980                                                                                                    | CN=                  | ;CN=Users,DC=Idap                                  |  |
| L                                                                               |                                                                               |                 |                                                                                                    | L                                                                                                    |                                                                                                    |                      |                                                    |  |

A successfully completed sync.